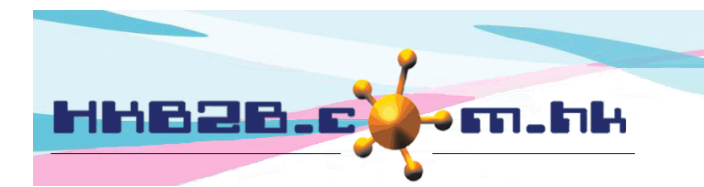

HKB2BLimited 香港灣仔軒尼斯道 48-62 號上海實業大廈 11 樓 1102 室 Room 1102, Shanghai Industrial Investment Building, 48-62 Hennessy Road, Wan Chai, Hong Kong Tel: (852) 2520 5128 Fax: (852) 2520 6636

## 刪除會員

會員資料可於 會員 > 會員紀錄 > 搜尋 > 選取會員 > 刪除。

| 會員基本搜尋 |                                         |  |  |  |  |  |
|--------|-----------------------------------------|--|--|--|--|--|
| 加入分店   | СТГ 🗸                                   |  |  |  |  |  |
| 會員組別   | ▲部<br>VIP<br>試版                         |  |  |  |  |  |
| 會員編號   | B001 ×                                  |  |  |  |  |  |
| 名稱     |                                         |  |  |  |  |  |
| 身份證    |                                         |  |  |  |  |  |
| 性別     | ◎ Ⅰ. 聊八技母曾貝咪什,按<唯化>。                    |  |  |  |  |  |
| 出生月    | 全部 ✓                                    |  |  |  |  |  |
| 年龄     | 2 I I I I I I I I I I I I I I I I I I I |  |  |  |  |  |
| 年齡組別   |                                         |  |  |  |  |  |
| 電話號碼   | 有流動電話 🗋 沒有流動電話 🗖                        |  |  |  |  |  |
| 地址     |                                         |  |  |  |  |  |
| 電郵     |                                         |  |  |  |  |  |
| 會員折扣   | %                                       |  |  |  |  |  |
| 加入日期   | - ✔ / ✔ / ✔ / ✔ / 使速選項 ✔                |  |  |  |  |  |
| 顧問     | 268     268     2                       |  |  |  |  |  |
| 美容師    | 全部 ✓ 全部 ✓                               |  |  |  |  |  |
|        | <b>()</b> 確定 () 重設                      |  |  |  |  |  |

| 會員搜尋結果 |           |                    |        |     |       |  |
|--------|-----------|--------------------|--------|-----|-------|--|
| 會員編號   | 會員名稱      | 電話號码               | 馬      | 電郵  | 會員組別  |  |
| B001   | Annie 王小敏 | 22223333, 90010000 |        |     | 黃金VIP |  |
|        |           |                    | 2. 按會員 | 員列。 |       |  |

| ●                                                          |                                       |  |  |  |  |
|------------------------------------------------------------|---------------------------------------|--|--|--|--|
| 會員組別                                                       | 黄金VIP                                 |  |  |  |  |
| 會員編號                                                       | 8001                                  |  |  |  |  |
| 名稱                                                         | Ms Annie 王小敏                          |  |  |  |  |
| 英文姓氏                                                       |                                       |  |  |  |  |
| 英文名字                                                       |                                       |  |  |  |  |
| 英文名                                                        | Annie                                 |  |  |  |  |
| 中文姓名                                                       | 王小敏                                   |  |  |  |  |
|                                                            | ————————————————————————————————————— |  |  |  |  |
| 身份證                                                        | 999000                                |  |  |  |  |
| 性別                                                         | ф<br>Ф                                |  |  |  |  |
| 出生日                                                        | ~<br>1982年12月17日                      |  |  |  |  |
| 在約                                                         |                                       |  |  |  |  |
| 在幹相別                                                       | 207 38                                |  |  |  |  |
| 職業                                                         | 252 50<br>Management                  |  |  |  |  |
| 教育程度                                                       | University Graduate                   |  |  |  |  |
|                                                            |                                       |  |  |  |  |
|                                                            | 聯絡                                    |  |  |  |  |
| 住宅電話                                                       | 22223333                              |  |  |  |  |
| 辦公室電話                                                      |                                       |  |  |  |  |
| 流動電話                                                       | 90010000                              |  |  |  |  |
| 傳呼機                                                        |                                       |  |  |  |  |
| 傳真號碼                                                       |                                       |  |  |  |  |
| 電郵                                                         |                                       |  |  |  |  |
| 住宅地址                                                       |                                       |  |  |  |  |
|                                                            |                                       |  |  |  |  |
| 返回 查看 編輯 相片 會籍 我的戶口 已購買項目 護理記錄 文件 新增資料 資料 分期 評註 組別記錄 積分 刪除 |                                       |  |  |  |  |

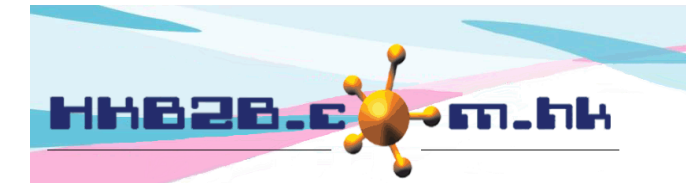

H K B 2 B L i m i t e d 香港灣仔軒尼斯道 48-62 號上海實業大廈 11 樓 1102 室 Room 1102, Shanghai Industrial Investment Building, 48-62 Hennessy Road, Wan Chai, Hong Kong Tel: (852) 2520 5128 Fax: (852) 2520 6636

會員資料不會完全被刪除,而會保留於系統的資料庫。 會員會被移到'Delete'的會員組別。

| 會員搜尋結果              |      |                    |    |        |  |  |  |
|---------------------|------|--------------------|----|--------|--|--|--|
| 會員編號                | 會員名稱 | 電話號碼               | 電郵 | 會員組別   |  |  |  |
| 001 (已删除) Annie 王小敏 |      | 22223333, 90010000 | (  | Delete |  |  |  |

## 還原刪除會員

還原刪除會員可於 會員 > 會員紀錄 > 搜尋 > 選取會員 > 還原刪除。

| 。<br>1993年1月1日(1993年1月1日)(1993年1月1日)(1993年1月1日)(1993年1月1日)(1993年1月1日)(1993年1月1日)(1993年1月1日)(1993年1月1日)(1993年1月1日)(1<br>1993年1月1日)(1993年1月1日)(1993年1月1日)(1993年1月1日)(1993年1月1日)(1993年1月1日)(1993年1月1日)(1993年1月1日)(1993年1月1日)(1993年1月1日)(1 |                     |                    |        |               |      |  |
|----------------------------------------------------------------------------------------------------|---------------------|--------------------|--------|---------------|------|--|
| 會員編號                                                                                                    | 會員名稱                | 會員名稱電話號碼           |        | 電郵 會          | 會員組別 |  |
| B001 (已刪除)                                                                                                    | Annie 王小敏           | 22223333, 90010000 |        |               | ]    |  |
|                                                                                                    |                     |                    | 1.     | <u> 按曾負列。</u> |      |  |
|                                                                                                    |                     | 查看會員               |        |               |      |  |
| 會員組別                                                                                                    | 黃金VIP               |                    |        |               |      |  |
| 會員編號                                                                                                    | B001                |                    |        |               |      |  |
| 名稱                                                                                                    | Ms Annie 王小敏        |                    |        |               |      |  |
| 英文姓氏                                                                                                    |                     |                    |        |               |      |  |
| 英文名字                                                                                                    |                     |                    |        |               |      |  |
| 英文名                                                                                                    | Annie               |                    |        |               |      |  |
| 中文姓名                                                                                                    | 王小敏                 |                    |        |               |      |  |
|                                                                                                    |                     |                    |        |               |      |  |
|                                                                                                    |                     | 個人資料               |        |               |      |  |
| 身份證                                                                                                    | A000999             |                    |        |               |      |  |
| 性別                                                                                                    | 女                   |                    |        |               |      |  |
| 出生日                                                                                                    | 1982年12月17日         |                    |        |               |      |  |
| 年齢                                                                                                    | 31y                 |                    |        |               |      |  |
| 年龄組別                                                                                                    | 29至 38              |                    |        |               |      |  |
| 職業                                                                                                    | Management          | Management         |        |               |      |  |
| 教育程度                                                                                                    | University Graduate |                    |        |               |      |  |
|                                                                                                    |                     |                    |        |               |      |  |
|                                                                                                    |                     | 聯絡                 |        |               |      |  |
| 住宅電話                                                                                                    | 22223333            |                    |        |               |      |  |
| 辦公室電話                                                                                                    |                     |                    |        |               |      |  |
| 流動電話                                                                                                    | 90010000            |                    |        |               |      |  |
| 傳呼機                                                                                                    |                     |                    |        |               |      |  |
| 傳真號碼                                                                                                    |                     |                    |        |               |      |  |
| 電郵                                                                                                    |                     |                    |        | Sec. 20       |      |  |
| 住宅地址                                                                                                    | 九龍灣爵祿街33號協誠樓8樓B室    |                    | 2. 按 < | 〈還原刪除>。       |      |  |
|                                                                                                    |                     |                    |        | $\sim$        |      |  |

返回|查看|編輯|相片|會籍|我的戶口|已購買項目|護理記錄|文件|新增資料|資料|分期|評註|組別記錄|積分|還原删除|